| 類別 | Development FAQ on XPAC_WES2009 |    |       |    |            |    | 6-028-06 |
|----|---------------------------------|----|-------|----|------------|----|----------|
| 作者 | Amber                           | 版本 | 1.0.0 | 日期 | 2012/05/07 | 頁數 | 1/8      |

## 如何使用nModbus撰寫Modbus通訊程式?

適用於:

| 平台                | 作業系統版本  | XPAC utility 版本 |
|-------------------|---------|-----------------|
| <b>XP-8000</b> 系列 | WES2009 | 所有版本            |
| XP-8000-Atom 系列   | WES2009 | 所有版本            |
|                   |         |                 |
|                   |         |                 |

ICP DAS基於nModbus官方發佈的原始碼,做了功能的確認與改善,提供程式開發員使用ICP DAS所發佈的DLL版本,在XPAC上進行Modbus通訊程式的開發。以下步驟示範利用C#程式語言開始您的第一個Modbus/RTU Master通訊程式。

了解更多有關Modbus→http://www.icpdas.com/products/PAC/i-8000/modbus c.htm

步驟1:建立新專案。

1.1. 開啓Visual Studio 2005→點選檔案→選擇新增→選擇專案來建立新的專案。

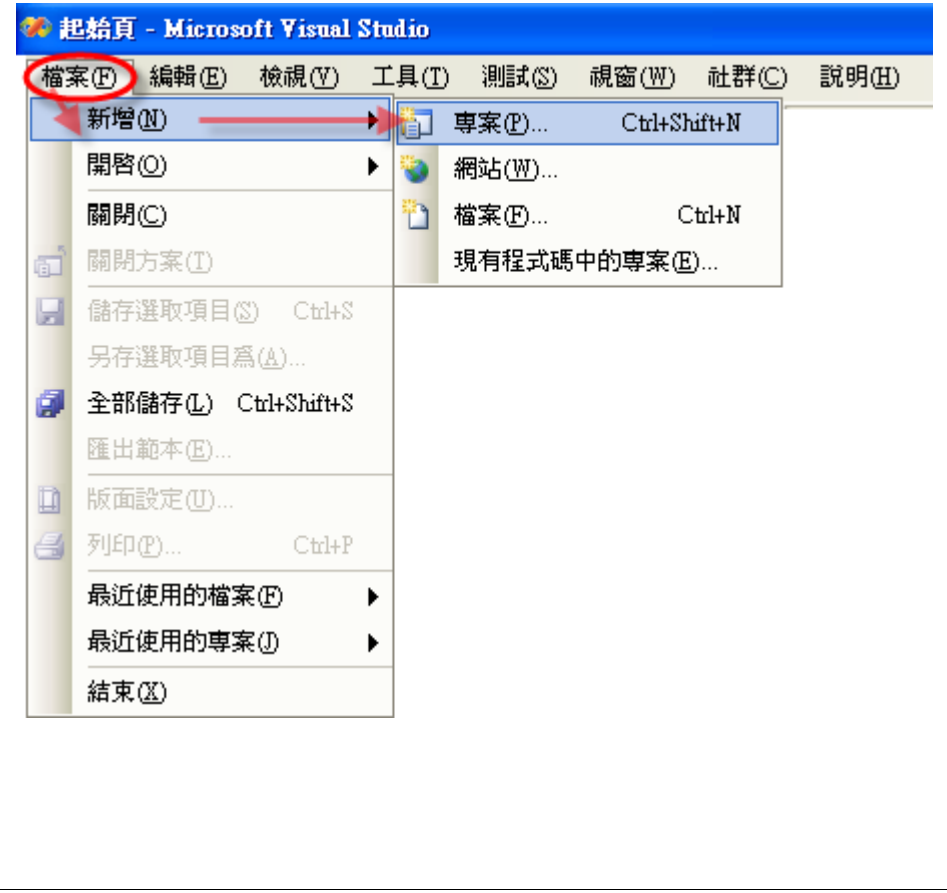

| 類別                                       | Deve                                                                                                    | elopment FAQ                                    | on XPAC_WES                                                                                                    | 2009                             |                                                   | 編號                       | 6-028-06      |
|------------------------------------------|----------------------------------------------------------------------------------------------------|-------------------------------------------------|----------------------------------------------------------------------------------------------------|----------------------------------|---------------------------------------------------|--------------------------|---------------|
| 作者                                       | Amb                                                                                                    | per 版                                           | 本 1.0.0                                                                                                    | 日期                               | 2012/05/07                                        | 頁數                       | 2/8           |
| 1.2. 月<br>(例如Modk                        | 展開 <b>Visua</b> l<br>ousDemo)<br><b>:專案</b>                                                                             | <b>C#→</b> 選擇W<br>,並點選 <b>瀏覽</b>                | indows→選擇W<br>按鈕來選擇檔劾                                                                                           | <b>Windows應</b><br>案欲存放的位        | <b>用程式→</b> 在名<br>立置(例如D:\)-                      | 「稱的欄位<br>→ <b>確定</b> 。   | ☑輸入專案名稱<br>?× |
| 専习                                       | 案類型(P):                                                                                                    |                                                 | 範本(I):                                                                                                    |                                  |                                                   |                          |               |
|                                          | · Visual C#<br>Windows<br>· Office<br>· 智慧型裝<br>· 資料庫<br>· 八門套件<br>· 測試<br>· 其他語言系統方<br>· 其他語素系統方<br>· 其他專案類類<br>· 測試專案 | 置<br>5案<br>⊻                                    | Visual Studio 安         Windows 應用;         Windows 控制;         並合應用程         空專案         我的範本         調 搜尋線上範本 | 著 <b>鼓的範本</b><br>程式<br>項程式庫<br>式 | ☞類別庫<br>☞ Web 控制环<br>☞ Windows 別<br>☞ Crystal Rep | 頁程式庫<br>發務<br>oorts 應用程式 |               |
| 建名和                                      | 立具有 Window<br>爯(N):                                                                                                    | rs使用者介面的應用<br>ModbusDemo                        | 程式専案                                                                                                    |                                  |                                                   |                          |               |
| 位起                                       | 置(L):                                                                                                    | DΛ                                              |                                                                                                    |                                  |                                                   |                          | ✓ 瀏覽(B)       |
| हत्                                      | 案名稱( <u>M</u> ):                                                                                                    | ModbusDemo                                      |                                                                                                    | -                                | 爲方案建立目錄(型)                                        |                          |               |
|                                          |                                                                                                    |                                                 |                                                                                                    |                                  |                                                   | 確定                       | 取消            |
| <b>步驟 2:</b><br>ICP D<br>參考,才能<br>2.1. 訂 | 指定參考<br>AS提供了<br>E在專案中<br>青到ICP D                                                                                       | nModbus DLI<br>nModbus的D<br>引用nModbu<br>AS的官網下載 | _的路徑。<br>UL,讓應用程式<br>s的函數使用。<br>载log4net.dll和r                                                                  | 式可在XPAC<br>hmodbusp              | C執行Modbus<br>c.dll ∘                              | 的通訊,                     | 您必須加入此        |
| 4                                        | mmodbu<br>1.12.0.0<br>Modbus                                                                                            | spc.dll                                         | log4net.dll<br>1.2.10.0<br>log4net for .NET F                                                                   | ramework 2.0                     |                                                   |                          |               |
| 網站                                       | ⊈→ <u>ftp://ftp</u>                                                                                                    | .icpdas.com/                                    | pub/cd/8000cd/                                                                                                  | ' <u>napdos/mo</u>               | <u>dbus/nmodbi</u>                                | <u>us/demo/</u>          | <u>dII/</u>   |
|                                          |                                                                                                    | ICI                                             | PDAS Co., Ltd. '                                                                                                | Technical do                     | cument                                            |                          |               |

| 類別 | Development FAQ on XPAC_WES2009 |    |       |    |            |    | 6-028-06 |
|----|---------------------------------|----|-------|----|------------|----|----------|
| 作者 | Amber                           | 版本 | 1.0.0 | 日期 | 2012/05/07 | 頁數 | 3/8      |

2.2. 在Solution Explorer裡的參考上按右鍵選擇加入參考→切換到瀏覽頁籤→選擇上一步驟複 製到專案目錄裡的nmodbuspc.dll之後按OK確定加入。

| 加入參考 2 ? 🔀                                                                                                    | 方案總管 - 方案 ModbusDem → ↓ ×                                                                                     |
|----------------------------------------------------------------------------------------------------|----------------------------------------------------------------------------------------------------|
| 加入參考<br>NET COM 專案 瀏覽 最近使用的<br>搜尋位置①: ModbusDemo ♥ ② ♪ ♥♥<br>● bin<br>● obj<br>Properties<br>● mmodbuspc.dll<br>● log4net.dll<br>檔案名稱 (1): mmodbuspc.dll<br>■ modbuspc.dll<br>■ 本<br>● 和<br>● 本<br>● 本<br>● 本<br>● 本<br>● 本<br>● 本<br>● 本<br>● 本 | → 方案 ModbusDemo'(1 專案)<br>→ 方案 ModbusDemo'(1 專案)<br>→ ModbusDemo<br>→ Properties<br>→ 加入參考(R)<br>加入 Web 參考(E) |

2.3. 重複 2.2 的步驟加入 log4net.dll 的參考。

| 類別 | Development FAQ on XPAC_WES2009 |    |       |    |            |    | 6-028-06 |
|----|---------------------------------|----|-------|----|------------|----|----------|
| 作者 | Amber                           | 版本 | 1.0.0 | 日期 | 2012/05/07 | 頁數 | 4/8      |

步驟3:加入控制項到表單中。

3.1. 從工具箱裡拖拉一個按鈕控制項到表格中。

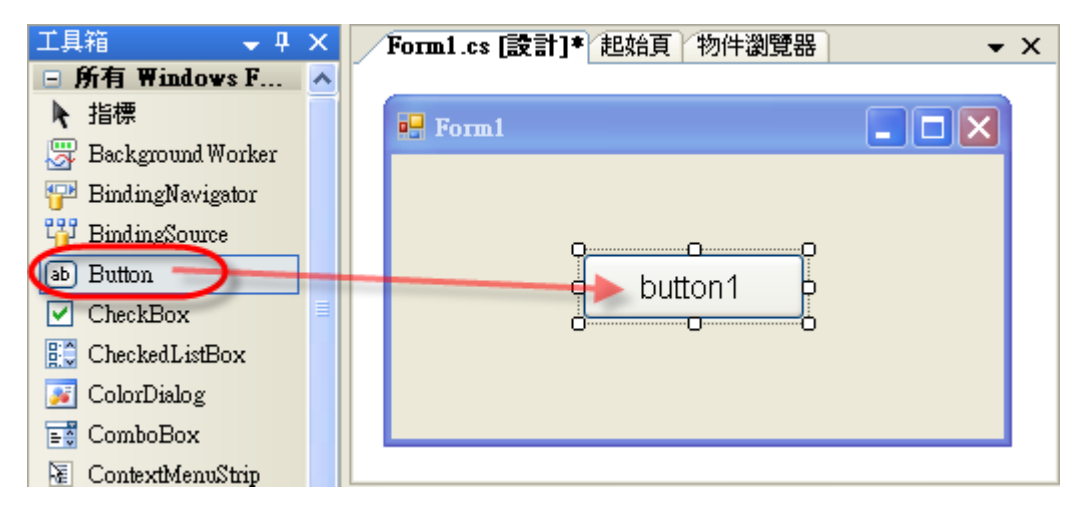

3.2. 在剛加入的按鈕控制項上方按滑鼠右鍵選擇屬性。

| Form1.cs [設計]* 起始頁 | 物件瀏覽器    | ÷                                                                                                    | × |
|--------------------|----------|----------------------------------------------------------------------------------------------------|---|
| 🛃 Form1            |          |                                                                                                    |   |
|                    |          |                                                                                                    |   |
|                    |          |                                                                                                    |   |
| d bu               | utton1   | )                                                                                                    |   |
|                    |          | 程式碼檢視(C)                                                                                                    |   |
|                    | ÷.       | 提到最上層(B)                                                                                                    |   |
|                    | 23       | 移到最下層(S)                                                                                                    |   |
|                    | ±<br>⊥   | 對齊格線(G)                                                                                                    |   |
|                    | <b>a</b> | 鎖定控制項(L)                                                                                                    |   |
|                    |          | 選取 Form1'                                                                                                    |   |
|                    | *        | 剪下( <u>T</u> )                                                                                                    |   |
|                    |          | 複製(Y)                                                                                                    |   |
|                    |          | 貼上的                                                                                                    |   |
|                    | ×        | 刪除①                                                                                                    |   |
|                    | e        | Nature Retained Retained Ret |   |
|                    |          |                                                                                                    |   |
|                    |          |                                                                                                    |   |
|                    |          |                                                                                                    |   |
|                    |          |                                                                                                    |   |
|                    |          |                                                                                                    |   |

| 類別 | Development F | 編號 | 6-028-06 |    |            |    |     |
|----|---------------|----|----------|----|------------|----|-----|
| 作者 | Amber         | 版本 | 1.0.0    | 日期 | 2012/05/07 | 頁數 | 5/8 |

3.3. 在屬性視窗找到Text屬性,輸入Read Input Register 30001 後按Enter完成輸入。

| •≣ <b>2↓</b> 🔲 🖋 🖾          |                               |   |
|-----------------------------|-------------------------------|---|
| TabStop                     | True                          | 1 |
| Tag                         |                               |   |
| Text                        | Read Input Register 30001 🌒 🗸 |   |
| TextAlign                   | MiddleCenter                  |   |
| TextImageRelation           | Overlay                       |   |
| UseCompatible TextRendering | False                         |   |
| UseMnemonic                 | True                          |   |
| UseVisualStyleBackColor     | True                          |   |
| Use WaitCursor              | False                         |   |
| Visible                     | True                          |   |
| Tevt                        |                               | 1 |

步驟4:加入控制項的事件處理。

完成使用者介面的設計畫面階段之後,開始撰寫Modbus通訊的程式碼。

4.1. 雙點擊表單上的按鈕。

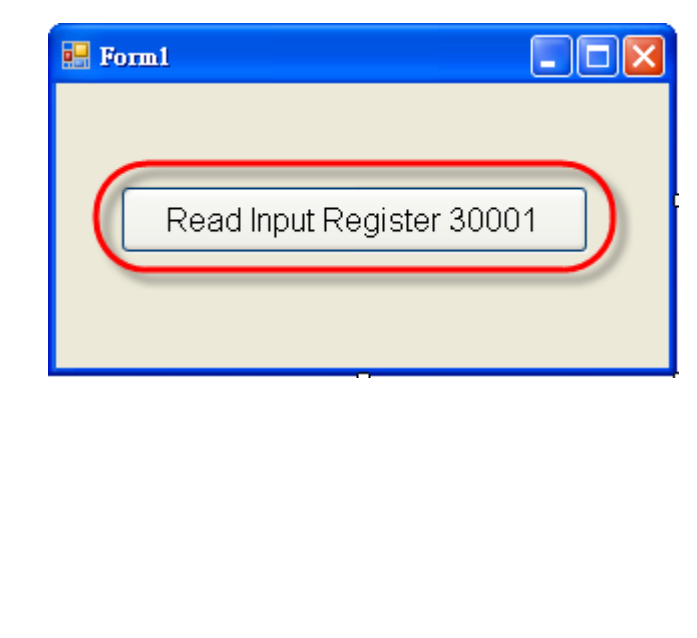

| 観別               | Development      | t FAQ on XF  | PAC_WES200     | 9          | 1                | 編號         | 6-028-06  |
|------------------|------------------|--------------|----------------|------------|------------------|------------|-----------|
| 作者               | Amber            | 版本           | 1.0.0          | 日期         | 2012/05/07       | 頁數         | 6/8       |
| <b>4.2</b> . 輸入利 | 显式碼如下所行          | <b>₹</b> :   |                |            |                  |            |           |
| nrivate vo       | id button1 Cl    | ick(object s | sender Even    | tAras e)   |                  |            |           |
| f                |                  |              |                | u ligo oj  |                  |            |           |
| 、<br>// 1 本団か    | 台化—— 個新的         | SerialPort物  | 加件             |            |                  |            |           |
| System           | IO Ports Seri:   | alPort seria | IPort – new !  | System I   | O Ports Seria    | Port()     |           |
| // 2. 設行         | Ecom port的唐      | 丹宁 值後開/      | 客com port      | by otomin  |                  | un ort(),  |           |
| serialPo         | rt PortName -    | - "COM2"·    |                |            |                  |            |           |
| serialPo         | rt.BaudRate =    | = 115200:    |                |            |                  |            |           |
| serialPo         | rt.Parity = Svs  | stem.IO.Po   | orts.Parity.No | ne:        |                  |            |           |
| serialPo         | rt.StopBits = \$ | System.IO.   | Ports.StopBi   | ts.One;    |                  |            |           |
| serialPo         | rt.DataBits = 8  | 8;           |                | -          |                  |            |           |
| serialPo         | rt.Open();       |              |                |            |                  |            |           |
| // 3. 建工         | 了一個新的Mo          | dbus RTU     | Master的物件      | ŧ          |                  |            |           |
| Modbus           | .Device.Modb     | ousSerialMa  | aster master;  |            |                  |            |           |
| master =         | = Modbus.Dev     | vice.Modbu   | usSerialMaste  | er.Create  | Rtu(serialPo     | rt);       |           |
| master.7         | Transport.Rea    | dTimeout     | = 300;         |            |                  |            |           |
| // 4. 應月         | ∃ReadInputR      | egisters函    | 式讀取Modbu       | us Slave   | 虔置站號是 <b>1</b> 的 | 匀Input Re  | egister資料 |
| ushort[]         | register = ma    | ster.Readlı  | nputRegister   | s(1, 0, 1) | •                |            |           |
| Message          | Box.Show("F      | Read Input   | Register 300   | 01 = " +   | register[0].To   | oString()) | ;         |
| }                |                  |              |                |            |                  |            |           |

## utRegisters函式說明如下 •

```
public ushort[] ReadInputRegisters(
      byte slaveAddress,
       ushort startAddress,
       ushort numberOfPoints
)
                    .....
```

ReadInputRegisters函式用來讀取Input Register的一段連續資料,第一個參數代表Modbus Slave裝置的站號(ID),第二個參數代表欲讀取資料的起始位址,第三個參數代表欲讀取資 料的長度。

.....

,.....

| 類別 | Development FAQ on XPAC_WES2009 |    |       |    |            |    | 6-028-06 |
|----|---------------------------------|----|-------|----|------------|----|----------|
| 作者 | Amber                           | 版本 | 1.0.0 | 日期 | 2012/05/07 | 頁數 | 7/8      |

## 步驟5:上傳應用程式到XPAC。

XPAC有提供FTP伺服器的服務,所以在編譯完程式後,您可以透過FTP傳輸協定上傳應用程 式到XPAC。

5.1. 點選上方工具列中的建置→選擇建置 ModbusDemo來編譯您的應用程式。

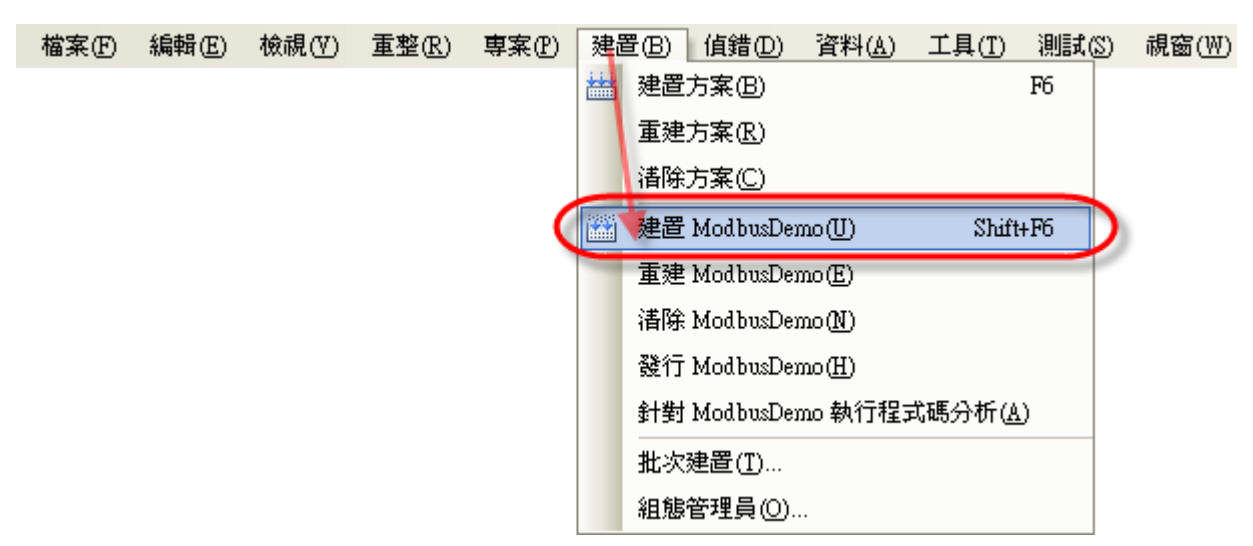

5.2. 開啓FTP軟體或是資料夾,直接輸入XPAC的IP後上傳執行檔(ModbusDemo.exe)與引用的nmodbuspc.dll及log4net.dll到XPAC。請注意若您的開發環境是直接安裝在XPAC上或者是CF卡上運行,請跳過此步驟接到步驟6。

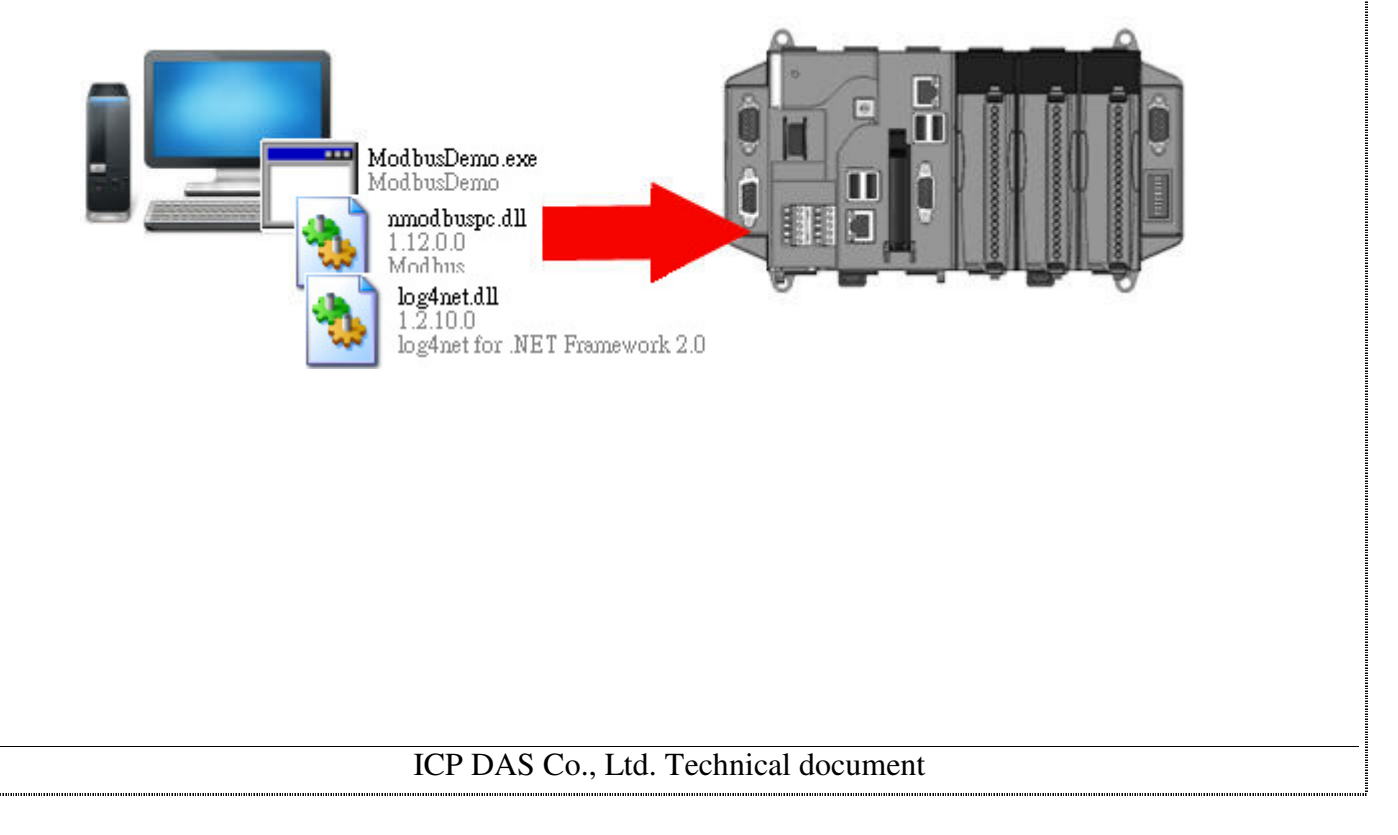

| 類別 | Development FAQ on XPAC_WES2009 |    |       |    |            |    | 6-028-06 |
|----|---------------------------------|----|-------|----|------------|----|----------|
| 作者 | Amber                           | 版本 | 1.0.0 | 日期 | 2012/05/07 | 頁數 | 8/8      |

步驟6:執行應用程式。

在執行應用程式之前請先將Modbus Slave裝置透過RS-232 連線到XPAC的COM2,並確認 Modbus Slave裝置的com port屬性設定正確。找到應用程式存放的位置,雙點擊 ModbusDemo.exe來執行您的應用程式。其結果下所示:

|           | . E                   |
|-----------|-----------------------|
| Read Inpu | t Register 30001 = 11 |
| F         | OK                    |

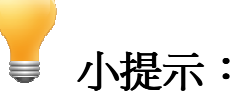

被引用的 nmodbuspc.dll 和 log4net.dll 必須與此執行檔位於同個目錄內,方能正確執行。

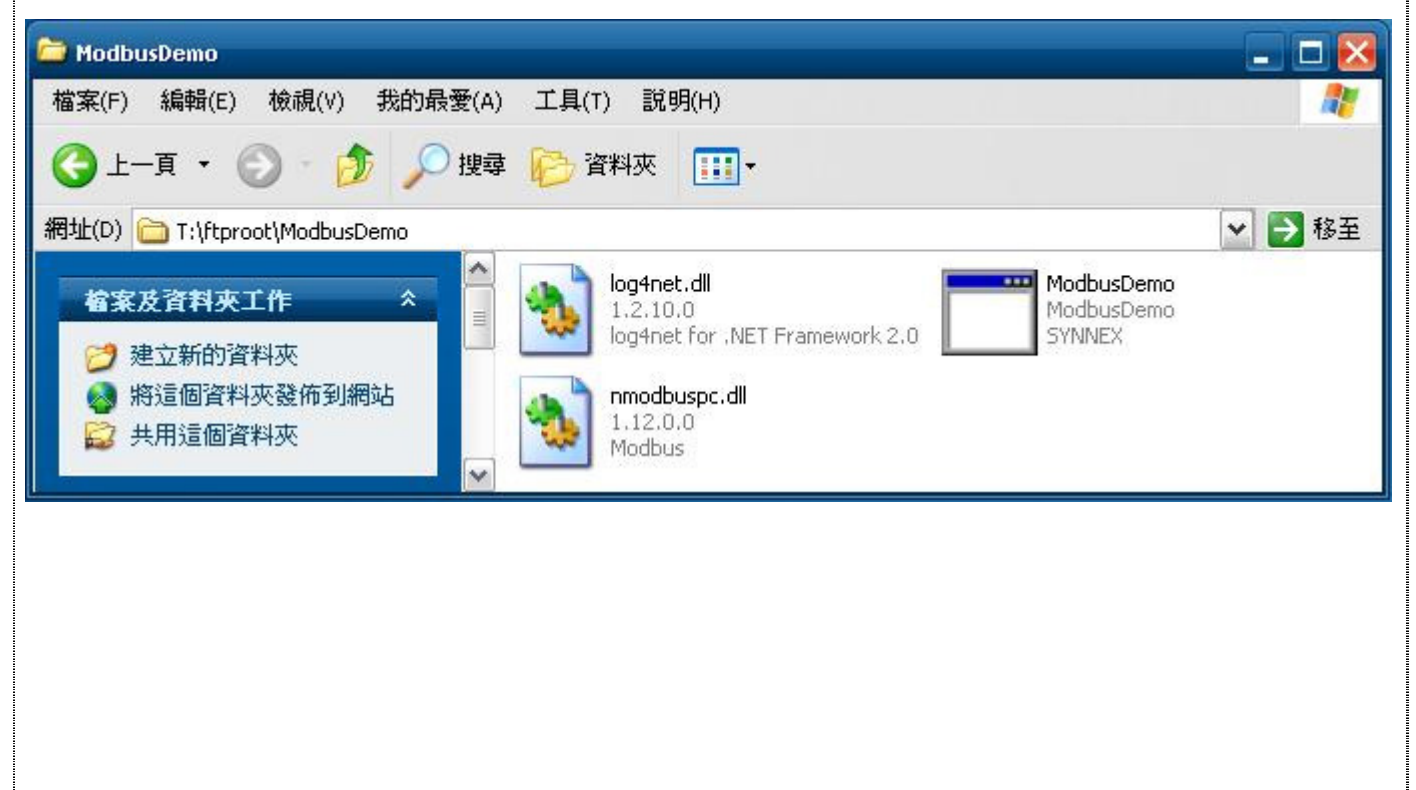